# commonplace (O) robotics GmbH

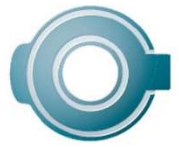

**User Guide Embedded Control of the** igus robolink-DCI Robot Arm Operating Instructions for the Embedded Control System of the igus robolink DCi Version 2019/10  $\,$  V01.3-EN  $\,$ 

| Software Version TinyCtrl  | V980-04-031 |
|----------------------------|-------------|
| Software Version CPRog     | V902-10     |
| Firmware Version Supply    | 0x37-0x0302 |
| Firmware Version Stepper   | 0x42-0x0210 |
| Firmware Version DigitalIO | 0x39-0x0309 |

© Commonplace Robotics GmbH, 2011 – 2019

The terms igus® and robolink® are protected trademarks of igus GmbH.

Commonplace Robotics GmbH Im Innovationsforum Bissendorf Gewerbepark 9-11 49143 Bissendorf, Germany +49-5402-968929-0 support@cpr-robots.com www.cpr-roboter.de

# Content

| 1.  |      | afety instructions                      |    |  |  |  |
|-----|------|-----------------------------------------|----|--|--|--|
| 2.  |      | Introduction                            |    |  |  |  |
|     | 2.1  | Robot components                        | 4  |  |  |  |
|     | 2.2  | Specification                           | 5  |  |  |  |
| З.  |      | Dimensions                              | 6  |  |  |  |
|     | 3.1  | Lateral view                            | 6  |  |  |  |
|     | 3.2  | Hole pattern flange (axis 5) and bottom | 7  |  |  |  |
| 4.  |      | Connections and LEDs                    | 8  |  |  |  |
|     | 4.1  | Connections                             | 8  |  |  |  |
|     | 4.2  | 2 Digital Inputs/Outputs                | 9  |  |  |  |
|     | 4.3  | 3 LEDs                                  | 12 |  |  |  |
| 5.  |      | Commissioning                           | 13 |  |  |  |
| 6.  |      | Operation                               | 14 |  |  |  |
|     | 6.1  | Reset errors/Enable robot               | 14 |  |  |  |
|     | 6.2  | 2 Manual method of the robot            | 15 |  |  |  |
|     | 6.3  | Referencing the robot                   | 16 |  |  |  |
|     | 6.4  | Starting and stopping a programme       | 17 |  |  |  |
|     | 6.5  | 5 Set the digital inputs/outputs        |    |  |  |  |
|     | 6.6  | 5 Display of status information         | 18 |  |  |  |
| 7.  |      | Programming                             | 19 |  |  |  |
|     | 7.1  | Establish connection                    | 19 |  |  |  |
|     | 7.2  | Creating a programme                    | 20 |  |  |  |
|     | 7.3  | Uploading a programme                   | 20 |  |  |  |
| 8.  |      | Integration in safety circuit           | 21 |  |  |  |
| 9.  |      | Interfaces                              |    |  |  |  |
|     | 9.1  | Digital inputs and outputs              |    |  |  |  |
|     | 9.2  | PLC interface                           |    |  |  |  |
|     | 9.3  | B Plug-in interface                     |    |  |  |  |
|     | 9.4  | CRI interface                           | 23 |  |  |  |
| 10  |      | Extensions / Adjustments                | 24 |  |  |  |
|     | 10.1 | 1 Galvanic isolation of digital outputs | 24 |  |  |  |
| 11. |      | Troubleshooting and support             | 25 |  |  |  |
|     | 11.1 | Error codes                             | 25 |  |  |  |
|     | 11.2 | 2 CAN-Bus and CPRog status information  | 26 |  |  |  |
|     | 11.3 | 3 Hardware                              | 27 |  |  |  |
|     | 11.4 | 4 Software                              | 28 |  |  |  |
|     | 11.5 | 5 Support contact                       | 28 |  |  |  |
| 12. |      | EC Declaration of Conformity            | 29 |  |  |  |

# 1. Safety instructions

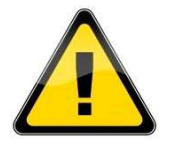

- Always pay attention to safety of people while operating a robot arm or commissioning a robot cell! Make sure that nobody is within the operating range of the arm or other danger spots!
- CE marking: Robot arm and control system are just a part of one facility, which is assessed in its entirety for risks and must comply with currently applicable safety regulations. The commissioning engineer of the facility is responsible for this.
- The robot's control system has no protective devices. To ensure the essential safety of people, suitable components, such as safety relays and door switches, must be connected.
- Always disconnect the power supply before inserting or removing connectors, such as the display with joystick, emergency stop, digital I/Os or external relays. No hot plugging!
- Work on the robot's electronic system should only be carried out by qualified personnel. Observe the common ESD guidelines.
- Do not install or remove modules during operation, nor should you plug or unplug any connections during operation. For this, always turn off the system and unplug the mains connector.
- The robot arm must be set up on a stable surface and bolted or otherwise secured.
- Use and store the system only in a dry, clean environment.
- Use the system only at room temperature (15° to 32°C).
- The ventilation of the system must be able to operate without hindrance. There must be at least 10cm of space next to the robot's fan to ensure sufficient airflow to cool the motor modules.

## 2. Introduction

## 2.1 Robot components

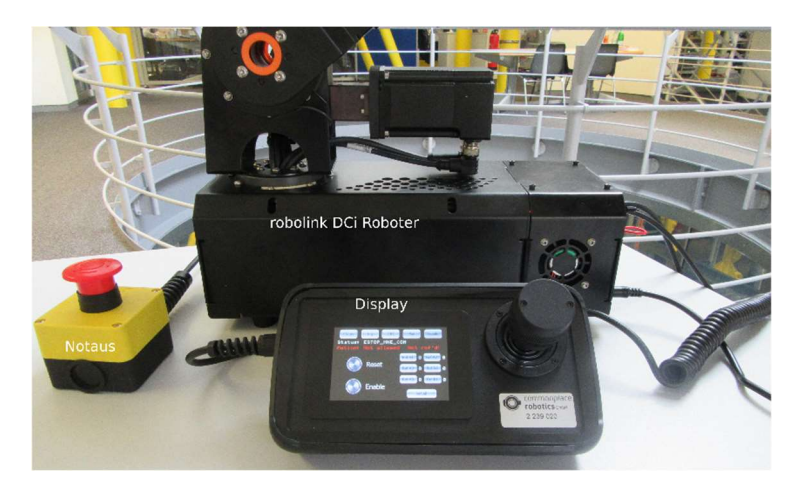

Components of the robot: robot, emergency stop, control unit with joystick

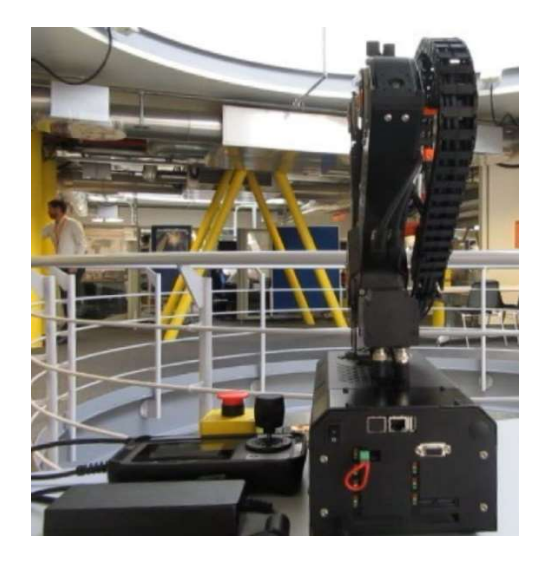

Rear view of the robot

# 2.2 Specification

| Туре                      | igus robolink DCi                                                         |  |
|---------------------------|---------------------------------------------------------------------------|--|
| Number of axes            | Depending on the type: 4 - 5                                              |  |
| Payload                   | Depending on the type: 0.5kg                                              |  |
|                           |                                                                           |  |
| Power electronics         |                                                                           |  |
| Voltage supply            | 24V>=5A                                                                   |  |
| Communication             | Internal CAN field bus 500kBaud                                           |  |
|                           | External via Ethernet                                                     |  |
| Supply module             | SlowStart function to prevent overload of the power                       |  |
|                           | supply.                                                                   |  |
|                           | 1-channel emergency stop function without safety                          |  |
|                           | classification, connection option of an external safety                   |  |
|                           | relay.                                                                    |  |
| Stepper module            | For operation of a bipolar stepper motor                                  |  |
|                           | Microstepping up to 1/256                                                 |  |
|                           | RS422 quadrature encoders                                                 |  |
|                           | 24V reference switch input                                                |  |
| Digital In/Out module     | 4 external and 3 internal digital inputs, 12 - 24V, based on optocouplers |  |
|                           | 4 external and 3 internal digital outputs, solid state                    |  |
|                           | relay, max. 500mA                                                         |  |
|                           |                                                                           |  |
|                           |                                                                           |  |
| Integrated control system |                                                                           |  |
| Platform                  | Phytec Wega, ARM Cortex A8 (or comparable)                                |  |
| Operating system          | Linux                                                                     |  |
| Software                  | TinyCtrl Robot Control Software                                           |  |
| Interfaces                | Control of the drives and I/O modules via                                 |  |
|                           | the CAN bus, connection to CPR via Ethernet, RS232                        |  |
|                           | display connection                                                        |  |

## 3. Dimensions

#### 3.1 Lateral view

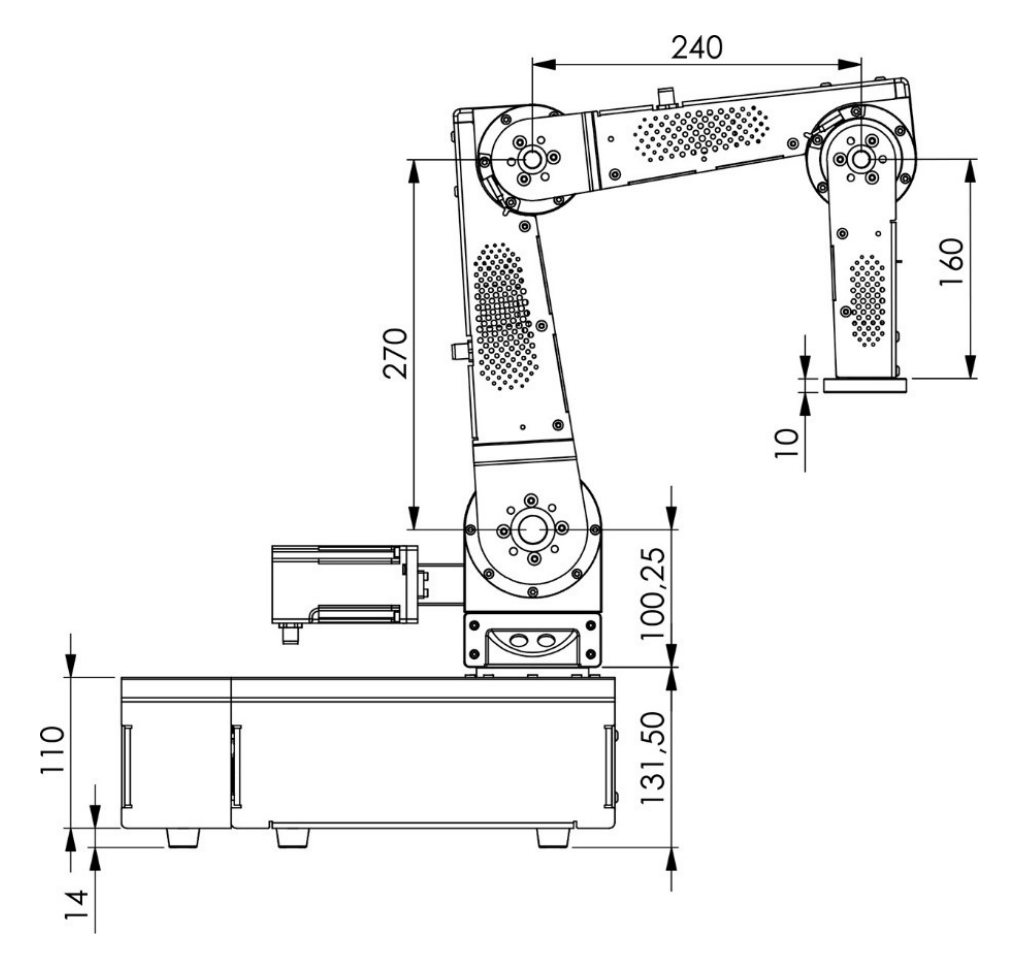

Diagram 1: Side view of the DCi robot. The robot axes (motors) are basically counted from the robot base. So axis 1 is the vertical axis in the robot base. An effector (e.g., gripper) can be attached to axis 4/5 (4 or 5-axis version).

A 4-axis robot has a mounting plate instead of the last axis.

# 3.2 Hole pattern flange (axis 5) and bottom

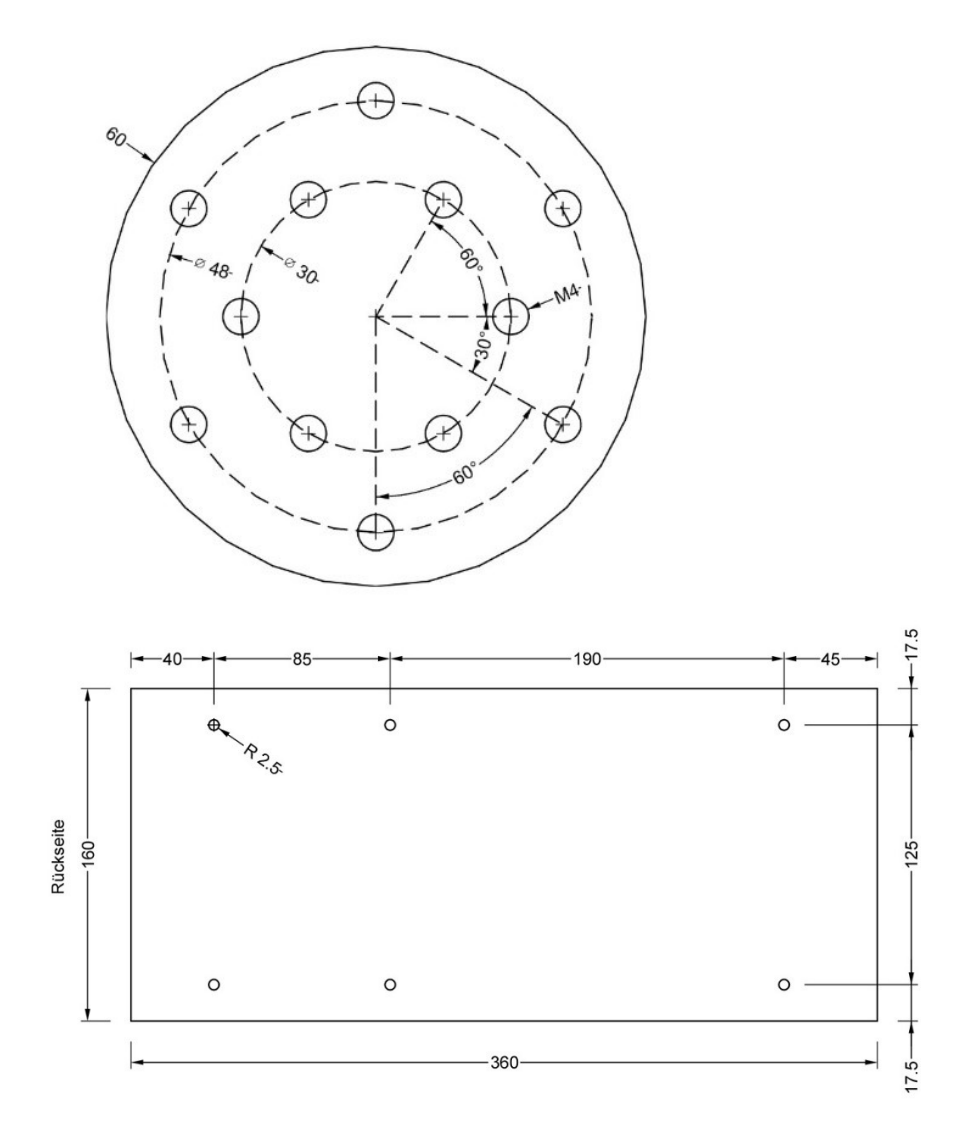

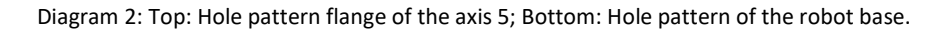

## 4. Connections and LEDs

#### 4.1 Connections

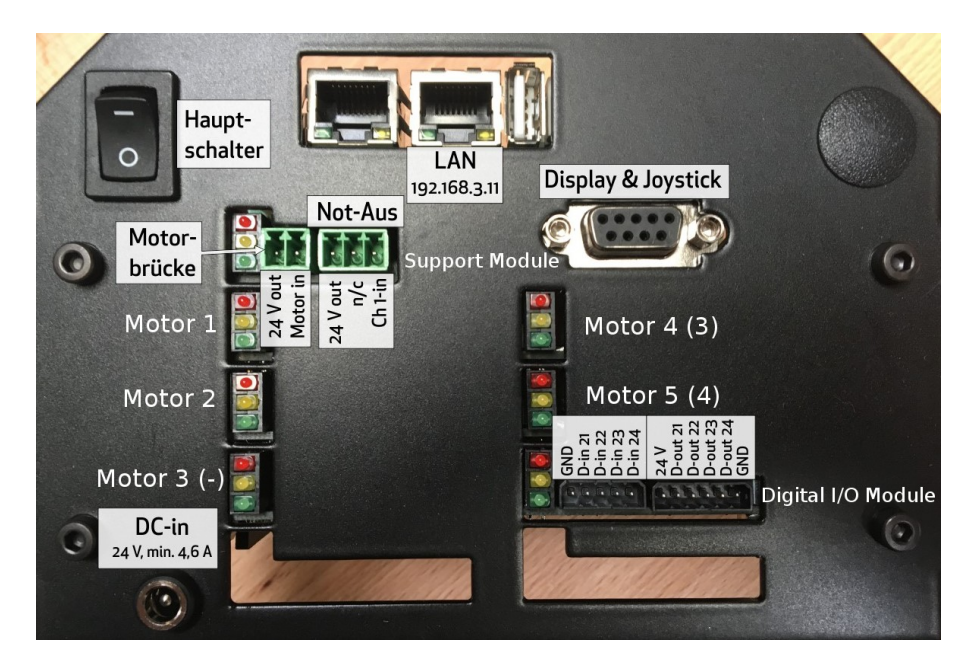

Diagram 3: Rear view of the robot base, here in the 5-axis version. In the 4-axis version the values in parentheses apply to the motor modules.

| DC24V In                     | ⊖-€-⊕                     | OV Outer<br>24V Inner                                                                                                    |
|------------------------------|---------------------------|----------------------------------------------------------------------------------------------------|
| Ethernet                     |                           | RJ45 Standard Ethernet socket.<br>Use the ethernet connector on the right,<br>which is set to IP 192.168.3.11                                                                                                    |
| Ext. Relay /<br>Motor bridge | ext.<br>relay             | Motor bridge for motors. Power supplyto the motors can be interrupted here.Pin 1:24V outputPin 2:24V Input for motors                                                                                                    |
| Connection<br>display        | View of the plug contacts | Pin 1: 24V<br>Pin 2: not connected<br>Pin 3: TX<br>Pin 4: CAN-L<br>Pin 5: GND<br>Pin 6: GND<br>Pin 7: RX<br>Pin 8: CAN-H<br>Pin 9: GND<br>Caution! The connection is proprietary.<br>It is not suitable for a null modem cable<br>or the like. |
| Emergency<br>Stop            | 24 V out<br>n/c<br>Ch1-in | Pin 1: 24V Output<br>Pin 2: not connected<br>Pin 3: Emergency-Stop signal input<br>(active low)                                                                                                    |

#### 4.1.1 Pin assignment of support module and power supply

## 4.2 Digital Inputs/Outputs

#### 4.2.1 Digital I/Os and the back wall

From the Digital Input/Output (DIO) board, 4 digital outputs and 4 digital inputs are routed to the outside. If further inputs and outputs are required, 3 more each can be achieved on the same module in the housing of the robot. Plug-in connectors are included.

The outputs are not galvanically isolated in delivery condition; 24V and GND of the robot control system are used. If galvanic isolation is required, this can be done as described in section 10.1 "Galvanic isolation".

For testing, an LED with series resistor (e.g., 2K) can be connected between e.g. DOut1 (switched + 24V) and GND of the right 6-pin plug-in connector. This can be switched later in the software.

If an external signal from an external device has to be processed by the robot control system, this can be given to one of the **digital inputs** (DInX).

The digital inputs are always galvanically isolated from the robot control system by means of an optocoupler with 12K current limiting resistor, so as to connect both signal and 0V to the external device. The positive signal is fed to Dln1-4 of the 5-pin plug-in connector, flows via the 12K resistor through the optocoupler diode to the GND of the 5-pin connector.

Digital I/O module

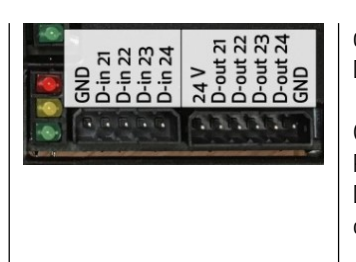

oV: External Ground (-) DIn<X>: Digital input (+)

GND: OV of the robot control system\* PWR: 24V of the robot control system\*\* DOut<X>: Digital output (24V of the robot controller) e.g. for controlling a gripper.

\*See 10.1 Galvanic isolation

#### 4.2.2 Internal digital I/Os

If further inputs and outputs are required, 3 additional ones are available internally in the housing of the robot on the rear side of the DIO module. To reach them, the robot must be placed on its side. Here DOut 25,26,27 and DIn 25, 26, 27 are available.

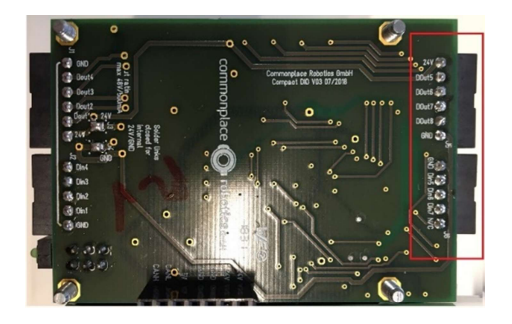

Diagram 4: Additional internal digital I/Os.

#### 4.2.3 Use of digital I/Os in robot programmes

| I/O Module       | Physical input/output          | Name in CPRog and in the  |  |
|------------------|--------------------------------|---------------------------|--|
|                  |                                | robot programme           |  |
| DIO 1 (standard) | Din21 to Din24 on rear wall    | Inputs: DIn21 to DIn27    |  |
|                  | Din25 to Din27 on inner side   | Outputs: DOut21 to DOut27 |  |
|                  | DOut21 to DOut24 on rear wall  |                           |  |
|                  | DOut25 to DOut27 on inner side |                           |  |
| DIO 2 (optional) | Din31 to Din34 on rear wall    | Inputs: DIn31 to DIn37    |  |
|                  | Din35 to Din37 on inner side   | Outputs: DOut31 to DOut37 |  |
|                  | DOut31 to DOut34 on rear wall  |                           |  |
|                  | DOut35 to DOut37 on inner side |                           |  |
| DIO 3 (optional) | Din41 to Din44 on rear wall    | Inputs: DIn41 to DIn47    |  |
|                  | Din45 to Din47 on inner side   | Outputs: DOut41 to DOut47 |  |
|                  | DOut41 to DOut44 on rear wall  |                           |  |
|                  | DOut45 to DOut47 on inner side |                           |  |

The use of the inputs and outputs takes place in CPRog with the number 21 upwards:

#### 4.3 LEDs

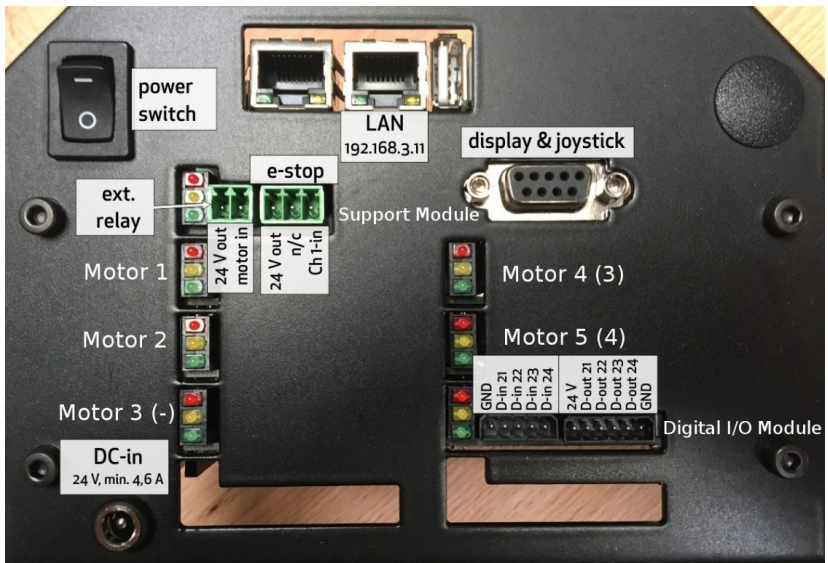

Diagram 5: Organisation of the robot control and LED signal lights of the individual modules.

After the power supply is established, the **green LEDs** of all modules **light up**. Approximately 20-30s later, the green LEDs of the motor and IO modules start **flashing**, which means that the control computer has established communication with the modules. The control system is now ready to receive commands.

Since the motors are not yet activated, the **red** LEDs of the motor modules light up.

The yellow LED on the motor modules lights up when the axis' reference switch is triggered.

As soon as the emergency stop is activated (pulled out), the red LED on the support module goes out.

After "Reset" followed by "Enable" have been pressed using display control, the red LEDs on the motor modules also go out.

The yellow LEDs of the Digital In/Out modules light up briefly when the status of an input or output changes.

For the detailed meaning of the LEDs, see the table in the section 11.

# 5. Commissioning

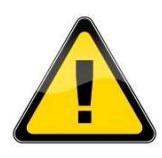

Do not disconnect or connect any electrical connections to the robot while it is plugged into the mains.

- 1. Make all plug-in connections:
  - a. Plug in the Emergency Stop Button at the e-stop connector.
  - b. Fasten display/joystick (D-Sub connector)
  - c. Check that the motor bridge is plugged in
  - d. Plug in power connector
  - e. Provide the power supply unit with power
  - f. Turn on the main switch on the rear side of the robot.

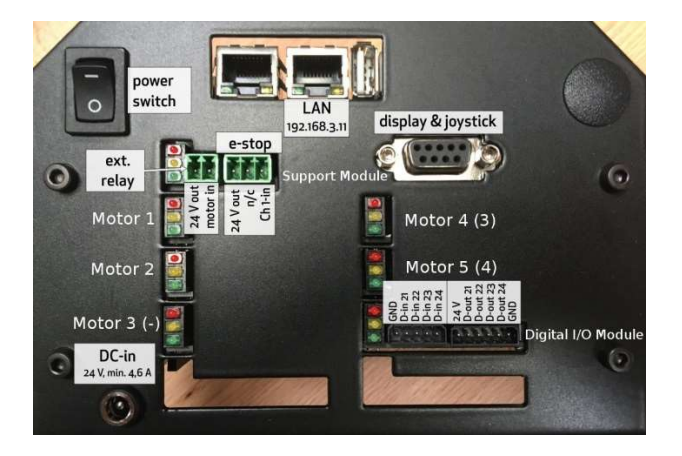

2. The green LEDs on the rear side of the robot light up, and the internal computer starts up.

The message "No Connection" is shown in red on the display until the internal PC has booted up and the control software has started.

- 3. When the control software (TinyCtrl) is started, the green LEDs of the motor modules start to flash, and the "No Connection" display disappears. The software version is briefly displayed, followed by "Motion not allowed / Not Ref'd"
- 4. Press the emergency stop button and release it again. You will now hear two relays release the motor current one after the other.

# 6. Operation

After all electrical connections to the robot have been established, the robot has been switched on and the emergency stop has been released, it must first be activated.

When moving the robot, always keep a hand on the emergency stop to prevent it from hitting an object unexpectedly, for example if it is about to collide with the table.

## 6.1 Reset errors/Enable robot

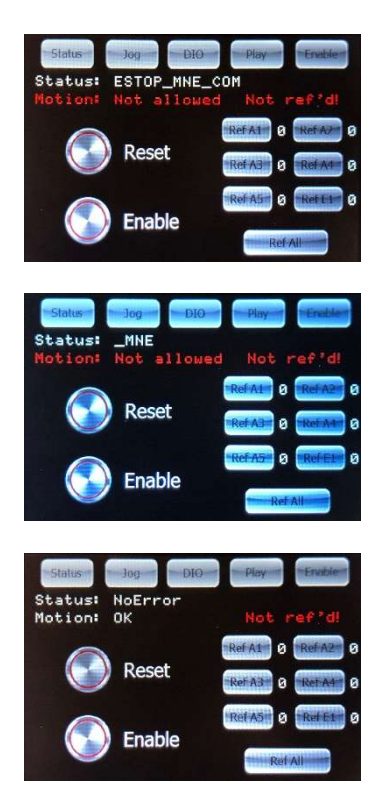

On the display, press the "Enable" button in the upper menu to get to the Enable menu.

Now press "Reset": The status changes to "MNE" (Motor Not Enabled)

Press "Enable": The status changes to "No Error". "Not ref'd!" means not referenced. We'll come back to that later.

#### 6.2 Manual method of the robot

Once the robot is enabled, the axes of the robot can be moved.

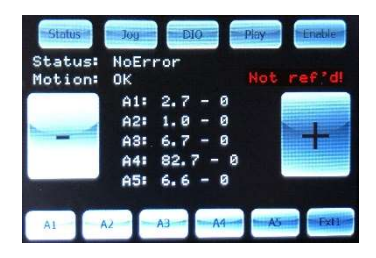

- 1. To do this, press the "Jog" button at the top of the display
- 2. Press A1. Then move and turn the joystick. You can now move the axes 1, 2 and 3.
- 3. Press A4. Now, move axes 4 and 5 by moving and rotating the joystick.

Repeat steps 2 and 3 until the robot is roughly in a "gallows position" and the "IK" mark on the flange of axis 5 points towards the robot base.

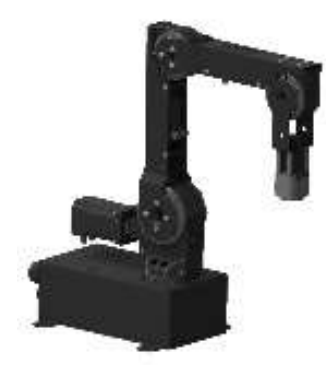

### 6.3 Referencing the robot

To enable an automatic programme sequence, the robot electronics must be referenced.

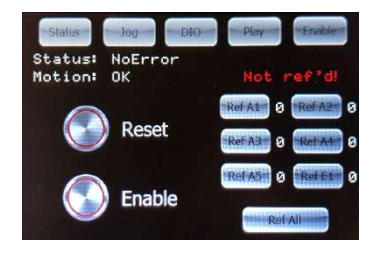

- 1. To do this, press the "Enable" button at the top edge of the display.
- 2. The robot must be in "NoError" status. If it is in an error state, enable it with "Reset" and "Enable".
- 3. Now press the "Ref All" button to reference all axes. The robot now carries out search movements for each axis.
- Referencing is complete when there is a 1 next to Ref A1-A5 respectively.
   For a 4-axis robot, Ref A5 will remain at 0.
   Ref E1 is intended for additional external axes.
- After referencing, the axes are in the error state. This is necessary because the actual position has changed in the referencing process.
- 6. Now press the round "Reset" button, followed by the round "Enable" button. The robot is now referenced.

The type of referencing movement depends on the robot or encoder type.

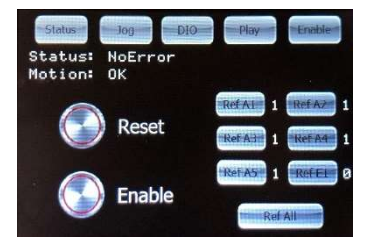

#### 6.4 Starting and stopping a programme

After referencing, the robot is ready to replay a programme.

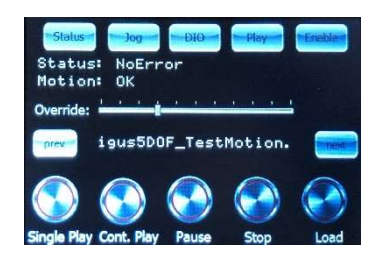

- To do this, press the "Play" button at the top edge of the display and use the "prev" and "next" buttons to select the *Igus5DOF\_TestMotion* programme.
- 2. Load the programme using the "Load" button
- 3. Let the programme replay once using "Single Play".
- 4. "Cont. Play" plays the loaded programme continuously.
- 5. "Stop" stops the movement.
- 6. The slider "Override" can be moved to the right to increase the speed of the movement or to the left to decrease it.

## 6.5 Set the digital inputs/outputs

The digital outputs can be activated and deactivated by pressing the illustrated switches.

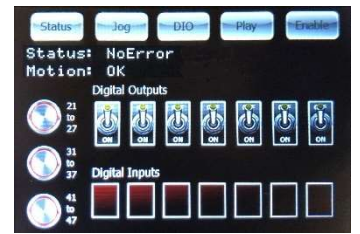

If e.g. a gripper is connected to the digital I/O module, this can be activated or deactivated by switching the illustrated switches. If a signal is present at the digital input, it will be displayed in the digital inputs field at the bottom edge of the display.

The three buttons on the left side allow you to switch between several DIO modules.

If a signal is present at the digital input, it will be displayed in the digital inputs field at the bottom edge of the display.

For details about the pin assignment of the inputs and outputs, see section 4.2.

## 6.6 Display of status information

Status information can be displayed by pressing the "Status" button at the top left corner of the display.

| Sta        | atus 🚽 🗖           | og DIO               | I         | Play  | Enable |   |
|------------|--------------------|----------------------|-----------|-------|--------|---|
| Sta<br>Mot | tus: No<br>ion: Ok | Error                |           |       | VØ20   | 8 |
| Pro        | 9: Runr<br>igus    | ing (1/3<br>5DOF_Tes | )<br>:tMc | tion. |        |   |
| A11        | -29.2              | Status:              | 0         | Temp: | 41     |   |
| A2:        | -34.4              | Status:              | 0         | Temp: | 45     |   |
| A3:        | 34.2               | Status:              | 0         | Temp: | 42     |   |
| A41        | 30.5               | Status               | 0         | Temp: | 38     |   |
| A51        | 0.0                | Status               | ø         | Tempi | 24     |   |

The name of a programme is displayed, for example while a programme is running.

The axis positions of axes 1-5 (or 1-4 for 4-axis robots) are displayed (A1-A5).

The temperature of the motor modules is also displayed. Due to the varying loads on the individual axes different holding currents are applied, which lead to different temperatures of the motor modules.

# 7. Programming

The robolink DCi is programmed on a Windows computer using the 3D robot control system CPRog. To do this, install the CPRog software as described in the CPRog operating instructions.

#### 7.1 Establish connection

- Connect the right Ethernet port of the robot to a Windows PC using a standard LAN cable.
- Set the IP of the PC to 192.168.3.1. (The robot has IP 192.168.3.11)

| nternet Protocol Version 4 (TCP/IP                                                                             | Pv4) Properties                                                              | × |
|----------------------------------------------------------------------------------------------------|------------------------------------------------------------------------------|---|
| General                                                                                                    |                                                                              |   |
| You can get IP settings assigned au<br>this capability. Otherwise, you nee<br>for the appropriate IP settings. | utomatically if your network supports<br>d to ask your network administrator |   |
| O Obtain an IP address automat                                                                                 | tically                                                                      |   |
| • Use the following IP address:                                                                                |                                                                              |   |
| IP address:                                                                                                    | 192.168.3.1                                                                  |   |
| Subnet mask:                                                                                                   | 255 . 255 . 255 . 0                                                          |   |
| Default gateway:                                                                                               |                                                                              |   |
| Obtain DNS server address au                                                                                   | utomatically                                                                 |   |
| • Use the following DNS server                                                                                 | addresses:                                                                   |   |
| Preferred DNS server:                                                                                          | ACCORDENCE (MARKED)                                                          |   |
| Alternative DNS server:                                                                                        |                                                                              |   |
| Validate settings upon exit                                                                                    | Ad <u>v</u> anced                                                            |   |
|                                                                                                    | OK Cancel                                                                    |   |

- Start the robot and CPRog on the PC. Once the green LEDs on the motor modules on the rear side of the robot start flashing, the connection can be established (see the section 5)
- Press "Connect" (connector icon in the menu of CPRog.)

Now you will see the robot view on the CPRog interface. When you move the robot using the joystick of the operating device, the graphics will adjust.

Likewise, you can now use the functions of the CPRog software to move the robot downwards, for example, in the Z direction.

## 7.2 Creating a programme

The creation of the programme is carried out as described in the CPRog operating instructions.

#### 7.3 Uploading a programme

Before a programme created in CPRog can be played back on the robot, it must be uploaded to the robot's internal computer. Afterwards it can be started as described in section 0.

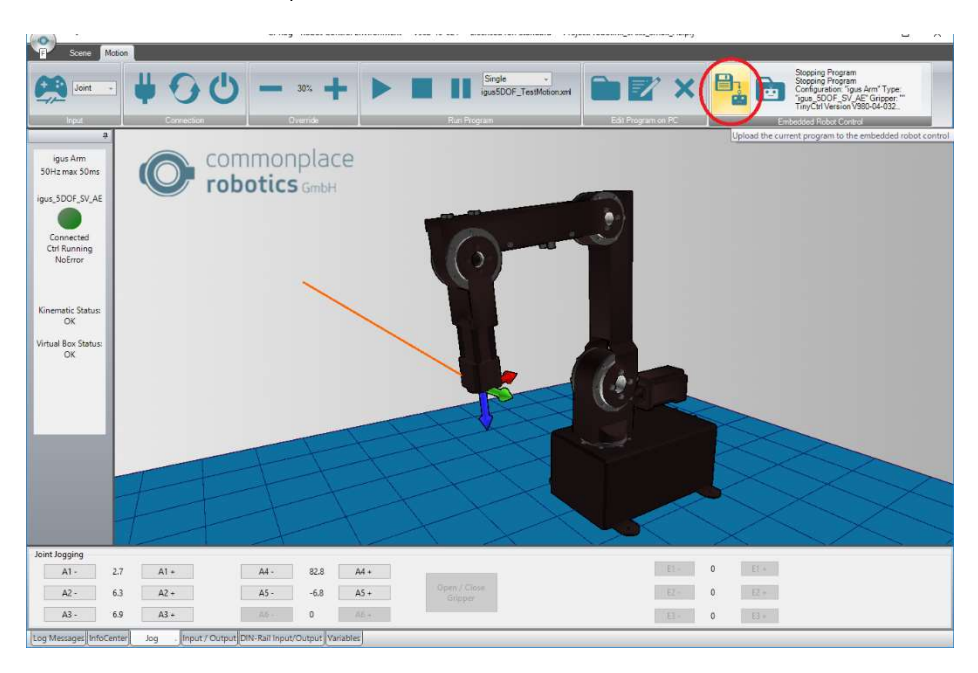

Diagram 6: CPRog Windows software with red marked upload button.

# 8. Integration in safety circuit

The robot control system does not provide any safety-related functions. The integrated emergency stop functions are executed in a single channel. In order to operate the complete, customer-specific robot system, the commissioning engineer has to carry out, among other things, a risk assessment within the framework of the CE certification and, depending on the result, integrate further safety components. These are usually safety relays and door switches.

The integration of safety relays is made possible by the motor power jumper plug of the support module. The motor currents are led out and in again through this connector. If this connection is interrupted, no active movement of the motors is possible.

This enables the implementation of the safety functionality with the SIL level required by the application.

# 9. Interfaces

## 9.1 Digital inputs and outputs

The simplest connection, for example to a PLC, is possible via digital inputs and outputs. Each robolink control system comes with a DIO module. See section 4.2 If additional inputs and outputs are required, up to two additional DIO modules can be integrated.

## 9.2 PLC interface

The PLC interface enables the integration of the robolink arm into a production system controlled by a PLC. By means of digital inputs, the PLC can switch the robot ready for operation and start a programme. It can monitor the status of the robot via digital outputs. In this way, the robot can work without manual interaction. Further details are available on the Wiki wiki.cpr-roboter.de, section PLC interface.

## 9.3 Plug-in interface

CPRog provides a plug-in interface. It makes it possible to connect, for example, image processing systems or PLC components. With various defined functions, the plug-ins represent a bridge between programme execution in CPRog and external systems. Example: The IFM O2D SmartCamera can detect taught-in outlines and transfer the target position via Ethernet. The corresponding plug-in reads this position and transfers it to the CPRog programme sequence. The robot can then move to the appropriate position and grip the part.

The plug-ins can be provided by CPR, or they can be created on a project-specific basis. Further information and C# example code for a plug-in can be found on wiki.cpr-roboter.de.

#### 9.4 CRI interface

The CRI interface allows the robot to be controlled via Ethernet. The robot can be moved, programmes can be uploaded and executed.

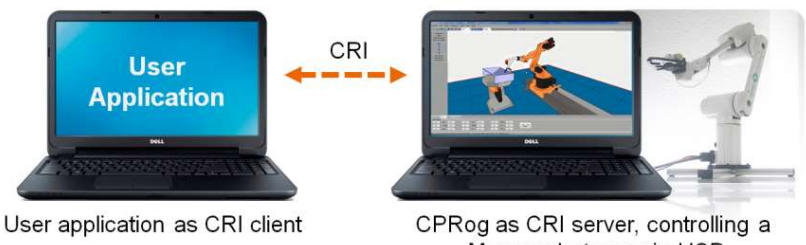

Mover robot arm via USB

This interface makes it possible to combine the CPRog functions with application-specific algorithms, such as a teleoperation system or a database.

The CRI documentation and a C# sample project for a client have to be downloaded from the wiki.cpr-roboter.de, section "Interfacing".

# **10. Extensions / Adjustments**

## 10.1 Galvanic isolation of digital outputs

If an external device with a different potential than the robot control system (for example a self-powered LED) has to be switched, the DOut pins must be disconnected from the robot's 24V supply voltage GND. This can be achieved by disconnecting solder links J3 and J4 of the DIO board. J3 and J4 are accessible from below the robot. They are marked red in the picture below.

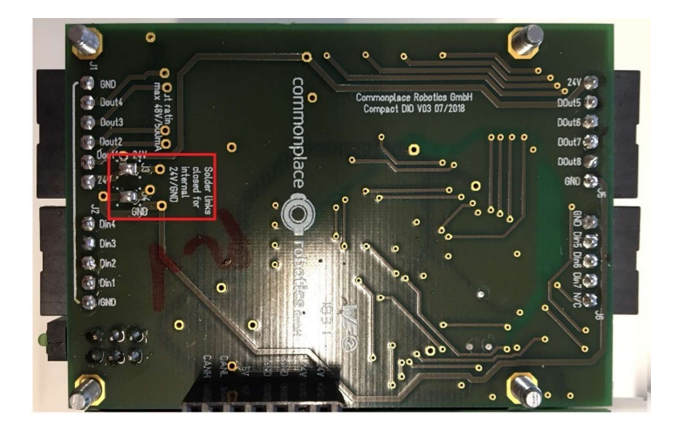

Diagram 7: Galvanic isolation of the digital outputs

# 11. Troubleshooting and support

## 11.1 Error codes

The robot control system gives several status information:

- Status LEDs on the electronic modules
- CPRog status information, received via the CAN status bytes

| Support Module | Green LED On: Logic voltage available<br>Green LED flashes: CAN communication<br>active<br>Orange LED On: Error<br>Red LED On: Emergency stop pressed                                                   |
|----------------|----------------------------------------------------------------------------------------------------|
| Motor          | Green LED On: Logic voltage available<br>Green LED flashes: CAN communication<br>active<br>Orange LED On: Reference switch triggers<br>Red LED On: Motor not ready (emergency<br>stop pressed or error) |
| Digital In/Out | Green LED On: Logic voltage available<br>Green LED flashes: CAN communication<br>active<br>Orange LED On: Status of an input or output<br>is changing.<br>Red LED On: Error                             |

#### 11.2 CAN-Bus and CPRog status information

| Error                       | Bit in the<br>error byte | Meaning                                                                                              | Measures                                                                                                    |
|-----------------------------|--------------------------|----------------------------------------------------------------------------------------------------|----------------------------------------------------------------------------------------------------|
| Bus dead                    |                          | The CAN-Bus is not available.<br>Reasons are missing power<br>supply or missing plug<br>connections. | Check the connections of the<br>power supply and the CAN cable.<br>Reboot the control computer.                                              |
| Temp.                       | Bit 1                    | The motor module<br>temperature is too high                                                          | Check if the ventilation is installed and working.                                                                                           |
| E-<br>Stop/Suppl<br>y       | Bit 2                    | Emergency stop or too low<br>voltage                                                                 | Check if the emergency stop<br>switch is released                                                                                            |
| MNE<br>Motor not<br>enabled | Bit 3                    | No error. The motors are not<br>released yet.                                                        | Press the "Release Motor" button                                                                                                    |
| COM<br>Comm<br>Watch<br>Dog | Bit 4                    | The time period without CAN<br>command from the controller<br>was too long                           | The position commands via the<br>CAN bus must be sent at short<br>intervals. Turn off other<br>programmes or update/virus scan<br>functions. |
| LAG<br>Position<br>lag      | Bit 5                    | Tracking error. The robot<br>cannot comply with the target<br>position.                              | Decrease the speed of movement.                                                                                                    |
| ENC<br>Encoder<br>error     | Bit 6                    | Error in motor or absolute<br>encoder                                                                | Check the encoder cables                                                                                                    |
| OC<br>Over<br>Current       | Bit 7                    | Overcurrent in the motors                                                                            | Reduce the motor current                                                                                                    |
| DRV                         | Bit 8                    | Error in the motor driver or the motor algorithm                                                     | Drive-specific                                                                                                    |

After an "Error Reset", the normal status of the axes is 0x04 (motor not released).

After enabling the motors, the status is 0x00, now the axes are ready for operation.

#### 11.3 Hardware

- The green LED on the modules is not on? Check the power supply and the safety fuse.
- Aren't the motors moving? Make sure the emergency stop button is pulled out. The red LED on the support module must not be on.
- The modules do not respond to software commands. The green LED does not flash. The software on the robot's internal control system is not running. Reboot the robot and wait 30s. If the green LEDs are still not flashing, contact us.
- The motor is locked ("motor stall"): It does not stop the movement and makes increasingly loud buzzing noises.

This happens when the load on the motor is too high:

- Check if there is a collision
- If the problem occurs several times, the load must be reduced (reduce speed or acceleration).
- Alternatively, the current rating can be increased; more information can be found on our wiki.cpr-roboter.de
- If CPRog cannot connect
  - Check if the green LEDs of the motor modules flash approx. 30s after a restart of the robot.
  - Make sure the connection between the robot and the PC is made as described in section 7.1.

#### 11.4 Software

The software that runs on the robot's internal control system is called TinyCtrl. In case of problems upgrade the software to the current version found on the Wiki:

http://wiki.cpr-robots.com

#### 11.5 Support contact

In case of problems we would be happy to help!

- > Wiki page: wiki.cpr-roboter.de with a lot of instructions and articles
- Mail: support@cpr-robots.com
  Please describe the problem briefly and send the file "logMessages.log" from the folder c:\CPRog\.

## **12.EC** Declaration of Conformity

Commonplace Robotics GmbH Im Innovationsforum Bissendorf Gewerbepark 9-11 49143 Bissendorf, Germany

We, the Commonplace Robotics GmbH, declare that the machine parts / components described in the following

 Embedded Control System for robolink DCi robots, consisting of embedded Linux board, support board, LC and HC stepper motor controller, digital IO module, operating panel

complies with all relevant requirements of the EC Machinery Directive 2006/42/EG.

The incomplete machine must not be put into operation until conformity of the complete machine with the EC Machinery Directive 2006/42/EG has been ensured. The commissioning engineer is responsible for this.

Applied harmonized standards:

- Safety of machinery: EN ISO 12100:2010
- EMC: Directive 2004/108/EC, EN61000, EN55022, EN55011
- RoHS: Directive 2002/95/EC

The technical documentation defined in Annex VII, Part B of the Machinery Directive has been created and can be consulted by public authorities.

Responsible for the documentation: Dr.-Ing. Christian Meyer

Bissendorf, December 2018

Dr.-Ing. Christian Meyer

© Commonplace Robotics October 2019